## 過年度コンテンツへのアクセス方法

WARP のトップページのリンクもしくはブラウザから WARP を検索してアクセスする方法を前提と した手順です。「(1) WARP 内の NEXI のページはこちら」のリンクを押下された場合は④から、 「(2) 過年度コンテンツ削除前の NEXI の最新版ホームページ(2019 年 4 月 16 日時点)はこちら」 を押下された場合は⑤を実施ください。

① 上記リンクを押下、もしくはブラウザで「WARP」を検索します。

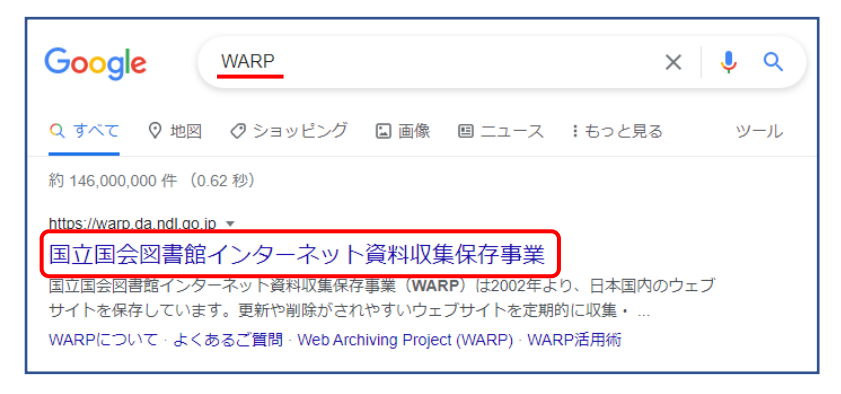

② キーワード検索で「nexi」を入力し検索します。

| WARPPOJECT        | <sup>立国会図書館</sup><br>ンターネット | 資料収集保 | 字事業 | O 言語(Language): | 日本語 |
|-------------------|-----------------------------|-------|-----|-----------------|-----|
| Q キーワード検索<br>nexi |                             |       | 検索  | ■ 詳細検索          |     |
| Q コレクション検索        |                             |       |     |                 |     |
|                   |                             |       |     |                 |     |

③ 「日本貿易保険 // 日本貿易保険」を押下します。

| <u>メタデータ 1件</u>                                                                       |
|---------------------------------------------------------------------------------------|
| 検索結果1件中1~1件を表示                                                                        |
|                                                                                       |
| 日本貿易保険//日本貿易保険<br>https://www. <mark>nex.l</mark> go.jp/[保存日:2010/04/06 - 2021/07/15] |

④ 「保存したウェブサイトを見る」欄の「2019/04/16 (info:~)」を押下します。

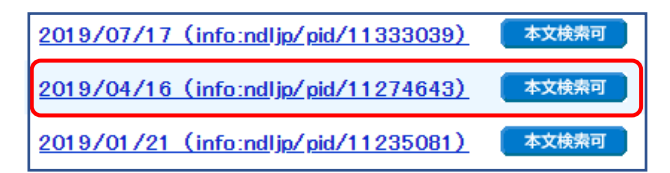

⑤ 2019年4月16日時点のウェブサイトであることを確認します。

※サイト上部に WARP である旨のヘッダ情報が掲載されます。

※通常のNEXI HPと同様の操作で過年度のニュースリリース等を閲覧できます。

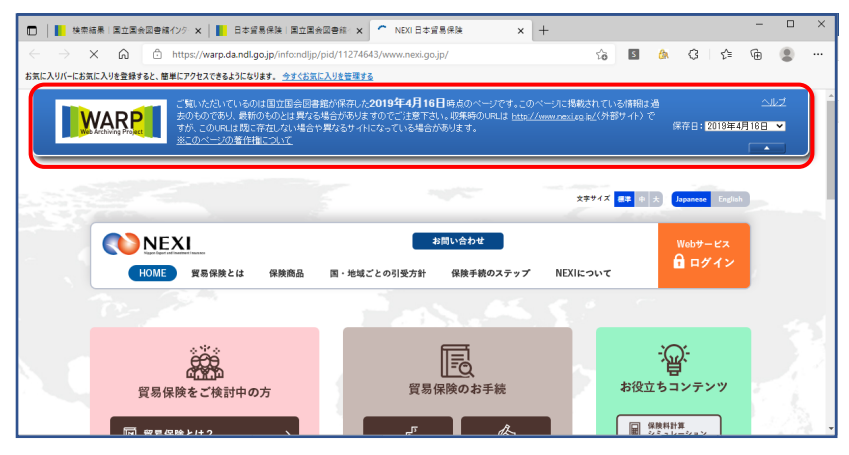